#### Office of Transportation and Air Quality Fuels Registration (OTAQREG)

Job Aid

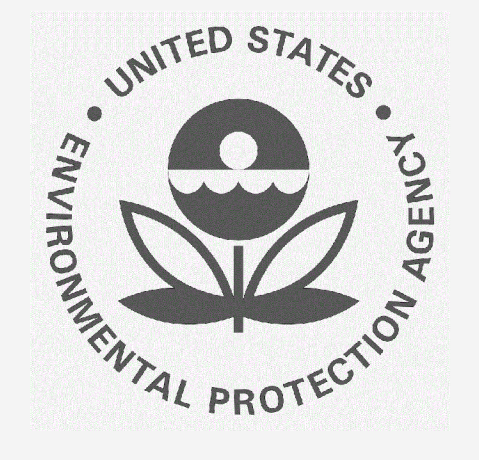

# How to Update a Renewable Fuel Producer Facility in OTAQREG

This job aid is designed to provide a high-level overview of the process for updating a Renewable Fuel Producer Facility in OTAQREG so that you can start using the redesigned OTAQREG system as quickly as possible.

### Before you begin:

- 1. You must have a Central Data Exchange (CDX) account
- 2. You must be logged into the CDX OTAQREG program service
- 3. You must be the Responsible Corporate Officer or a delegated user of a registered company with a 4-digit EPA Company ID

For help with these steps, see the documentation on EPA's Fuels Registration, Reporting, and Compliance Help website:

https://www.epa.gov/fuels-registration-reporting-and-compliance-help

1

#### Initiate the request

- 1. Click the Company ID
- 2. Select Manage Facilities
- 3. Click Edit

My Companies Show 10 entries Filter Companies: Company ID LE Company Name My Roles Address 11 1860 -Testing ACME · Company Editor 1200 Testing St, Alexandria, VA 22206, US View Company Information RCO Edit Roles Manage User Associations Next S Previous Edit Company Information Edit Program Types and Activities Manage Facilities QAP Associations Manage Reports Filter Requests: S RCO Update Request 1. Status Submitted By Date Last Updated Request Subject Request ID Request type

Associate To Existing Company

OTAQ Registration Home Create New Company

|                     |           |                  |        |    |                                          | Add Facili                                                     |
|---------------------|-----------|------------------|--------|----|------------------------------------------|----------------------------------------------------------------|
| Show 10 • entries   |           |                  |        |    | Filter Facil                             | ities                                                          |
| ID ↓≟ Nar           | me 👫      | Туре             | Status | 11 | Location                                 | Actions                                                        |
| OTAQREG10034060 TES | STING 001 | Diesel/Biodiesel | Active |    | 3900 BRADDOCK RD<br>ALEXANDRIA, VA 22312 | <ul> <li>View</li> <li>View Reporting</li> <li>Edit</li> </ul> |

## Review and edit facility information

- **1.** Edit **Facility Contact Information** (as applicable)
- 2. Click Edit Name/Location to edit Facility Name and Location (as applicable)
- 3. Click Save and Continue

| Facility Name and I              | _ocation                  |              |
|----------------------------------|---------------------------|--------------|
| Facility Name:<br>TESTING 001    |                           |              |
| Street Address:<br>3900 BRADDOCK | RD                        |              |
| Street Address (Li               | ine 2):                   |              |
| City:<br>ALEXANDRIA              |                           | State:<br>VA |
| Postal Code:<br>22312            | Country:<br>UNITED STATES |              |

#### Facility Contact Information

Please provide the Contact Name, Title, Email and Phone number as described in 80.76

| John Smith         |              |
|--------------------|--------------|
| tle: *             | Phone: *     |
| CEO                | 202-222-2222 |
| mail: *            | Fax:         |
| jsmith@testing.com |              |

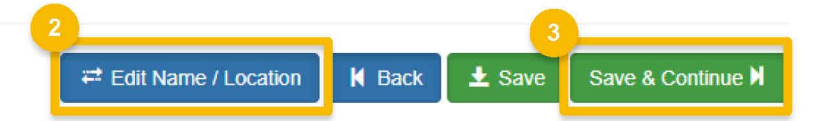

## Review and edit facility information (cont.)

- 4. Edit Facility Program Types and Activities (as applicable)
- 5. Click Save and Continue
- 6. Edit Facility Record Storage (as applicable)
- 7. Click Save and Continue
- 8. Edit **Renewable Facility Information** (as applicable)
- 9. Click Save and Continue

Steps continue on next slide...

| Facility Program Types and Activities                                                                                                    |                                               |
|----------------------------------------------------------------------------------------------------|-----------------------------------------------|
| Does this facility produce or import Diesel fuel that is used to power highway vehicles and/or non-road engines and equipment, including renewable diesel fuel (such as Biodiesel)? * | ⊛ Yes ◯ No                                    |
| Business Activities For Diesel/Biodiesel Program Type                                                                                                    |                                               |
| Jet Fuel Producer 🕄                                                                                                    | No                                            |
| Renewable Fuel Producer Facility 🚯                                                                                                    | Yes                                           |
|                                                                                                    | M Back ± Save & Continue M                    |
| Facility Record Storage                                                                                                    |                                               |
| Are facility records stored on-site, off-site, or both as defined in 80.76?                                                                                                    |                                               |
| On-Site? Yes                                                                                                    |                                               |
| Off-Site? No No Save & Continue M                                                                                                    |                                               |
| Renewable Facility Information                                                                                                    |                                               |
| Renewable Facility - GHG Threshold Information                                                                                                    |                                               |
| The activities previously selected require that you register a Renewable Facility. Please provide the inform                                                                          | nation requested below, and subsequent pages. |
| Is this facility subject to the 20% GHG Threshold as referenced in 80.1403?                                                                                                    |                                               |
|                                                                                                    |                                               |
|                                                                                                    | 9<br>M Back 🛨 Save & Continue M               |

How to Update a Renewable Fuel Producer Facility in OTAQREG | August 2022

#### Add new fuel pathway

- 1. Click Add RFS Pathway
- 2. Enter the following pathway information:
  - Fuel Code
  - Process Code
  - Feedstock Code(s)
  - Fuel Type Code
  - Co-Product Code(s), as applicable
- 3. Enter capacity
- 4. Click Add FFARs Product (as applicable)

#### <u>NOTE</u>:

For a pathway that processes a biointermediate, the feedstock code should be the biointermediate and the process code should be the overall process (e.g. Esterification)

Steps continue on next slide...

| Facility | Pathways                          | RFS Pathway                     |                                                |             |
|----------|-----------------------------------|---------------------------------|------------------------------------------------|-------------|
| Show     | 10 v pathways                     |                                 |                                                |             |
|          | Pathway Information               |                                 | ×                                              |             |
|          | Fuel Code: *                      |                                 |                                                |             |
|          | Biodiesel (EV 1.5) (20)           |                                 | × -                                            |             |
|          | Process Code: *                   |                                 |                                                |             |
|          | Transesterification, Dedicated Re | enewable Biomass Facility (180) | х 👻                                            |             |
|          | Feedstock Codes: *                |                                 |                                                |             |
|          | × Biogenic Waste Oils/Fats/Grea   | ses (160) - Animal fat / Tallow |                                                |             |
|          | Fuel Type Code: *                 |                                 |                                                |             |
|          | Biomass-based Diesel (D4)         |                                 | х ~                                            |             |
|          | Co-Product Codes:                 |                                 |                                                |             |
|          | Select a CoProduct Code           |                                 |                                                |             |
|          | -                                 | 3                               |                                                |             |
|          |                                   | Permitted Capacity (gallons):   | Actual Peak Capacity (gallons):                |             |
|          |                                   | 100                             |                                                |             |
|          |                                   | Nameplate Capacity (gallons):   | Biogas/Electricity - Contracted Volume (gallor | ns):        |
|          |                                   |                                 | 4 Add FF/                                      | ARS Product |
| and the  |                                   |                                 |                                                |             |

5

#### Add new fuel pathway (cont.)

- 5. Select Product Type
- 6. Enter FFARs ID or Product Name
- 7. Click Search
- 8. Click Select
- 9. Click Save

| Pathway Ir   | nformation        |                                                         | ×                                                                                                    | c                                      |
|--------------|-------------------|---------------------------------------------------------|----------------------------------------------------------------------------------------------------|----------------------------------------|
| FFARS Prod   | uct Search        | 5                                                       |                                                                                                    |                                        |
| Product Type | e: * 💿 Fuel 🔵 Add | litive                                                  | 6                                                                                                    |                                        |
| FFARS<br>ID: |                   | FFARS Product<br>Name:                                  | product                                                                                                    | 1                                      |
|              |                   |                                                         | Search 7                                                                                                    |                                        |
|              |                   | -                                                       |                                                                                                    |                                        |
|              |                   | Fuel/Additive List                                      |                                                                                                    |                                        |
|              |                   | Please select your regist<br>the product first and edit | ered product from the search results below. If your product is not yet registere<br>this pathway's information once your new company registration has been app | d, you will need to register<br>roved. |
|              |                   | Show 10 v entries                                       | Filter Fuels/Additives                                                                                                    | s:                                     |
|              |                   | FFARS ID                                                | oduct Name                                                                                                    | Actions                                |
|              |                   | 535411111                                               | •                                                                                                    | Select                                 |
|              |                   | 535411411                                               |                                                                                                    | Select                                 |
|              |                   | 550211113                                               |                                                                                                    | Select                                 |
|              |                   |                                                         | •                                                                                                    |                                        |
|              |                   | 550211412                                               | •                                                                                                    | Select                                 |
|              |                   | Showing 1 to 4 of 4 entries                             |                                                                                                    | Previous 1 Next                        |
|              |                   |                                                         |                                                                                                    | 9<br>Cancel Save                       |
|              |                   |                                                         |                                                                                                    |                                        |

### Edit fuel pathways

NOTE: To edit a pathway, do not delete an existing pathway and add a new one. Instead, edit the existing pathway.

- **1.** Click **Edit**
- 2. Edit the following pathway information as needed:
  - Fuel Code
  - Process Code
  - Feedstock Code(s)
  - Fuel Type Code
  - Co-Product Code(s), as applicable
- 3. Edit capacity information

| Facility Pathways       |                                                                                                    |                                                                                                    |                              |                         |                                         |                       |                       |
|-------------------------|----------------------------------------------------------------------------------------------------|----------------------------------------------------------------------------------------------------|------------------------------|-------------------------|-----------------------------------------|-----------------------|-----------------------|
| Show 10 • entr          | ries                                                                                                 |                                                                                                    |                              |                         |                                         | Filter pathwa         | Add RFS Pathway       |
| Fuel Code               | Process<br>Description<br>Code                                                                       | Feedstock<br>Codes                                                                                                    | Fuel Type<br>Code ↓↑         | Co-Product<br>Codes     | FFARS ID ↓↑                             | Capacity<br>Type      | Capacity<br>(gallons) |
| (20) (20) F             | Hydrotreating,<br>Dedicated<br>Renewable Biomass<br>Facility (200)                                   | Distillers More                                                                                                    | Biomass-based<br>Diesel (D4) |                         | 500412111                               | Permitted<br>Capacity | 222,333 CEdit         |
| Showing 1 to 1 of 1 ent | tries                                                                                                |                                                                                                    |                              |                         |                                         |                       | Previous 1 Next       |
|                         | Path<br>Piel C<br>Bio<br>Proce<br>Hyd<br>Feeds<br>Euel<br>Bior<br>Co-Pr<br>Set<br>Set<br>222<br>Name | way Information<br>Code: *<br>diesel (EV 1.5) (20)<br>ess Code: *<br>irrotreating, Dedicated Renewable<br>stock Codes: *<br>istillers corn oil (201)<br>Type Code: *<br>mass-based Diesel (D4)<br>roduct Codes:<br>lect a CoProduct Code<br>itted Capacity (gallons):<br>333<br>eplate Capacity (gallons): | Biomass Facility (200)       | Actual Peak Capacity (f | gallons):<br>htracted Volume (gallons): | × *<br>× *<br>× *     |                       |

### Edit fuel pathways (cont.)

- 4. Click Replace FFARS Product to change FFARS ID
- 5. Repeat **steps 5~9** on page 6

#### Associated FFARS Product:

| FFARS ID  | Product Name                                        | Product Type |
|-----------|-----------------------------------------------------|--------------|
| 500412111 | Amoco 1-K Kerosene                                  |              |
|           | Amoco LS No. 1 Dyed                                 |              |
|           | Amoco LS No.1 Diesel Fuel                           |              |
|           | Amoco No. 1 Diesel Fuel                             |              |
|           | No. 1 Fuel Oil (Amoco)                              |              |
|           | Amofuel No. 1 Diesel Fuel (Amoco)                   |              |
|           | Amofuel No. 1 Fuel Oil (Amoco)                      |              |
|           | Amofuel No. 1 Oil (Amoco)                           |              |
|           | No. 1 Diesel Fuel (Amoco)                           |              |
|           | <ul> <li>Amoco LS No. 1 Diesel Fuel Dyed</li> </ul> |              |
|           | Amoco No. 1 Fuel Oil                                |              |
|           |                                                     | 4            |

Steps continue on next slide...

**Replace FFARS Product** 

### Delete fuel pathways

1. Click Delete

2. Click OK

| how 10 🔹 e                 | entries                                                            |                    |                              |                        |           | Filter pathway        | /S                              |
|----------------------------|--------------------------------------------------------------------|--------------------|------------------------------|------------------------|-----------|-----------------------|---------------------------------|
| Fuel Code 斗                | Process<br>Description<br>Code                                     | Feedstock<br>Codes | Fuel Type<br>Code ↓↑         | Co-Product<br>Codes 11 | FFARS ID  | Capacity<br>Type      | Capacity<br>(gallons) 👫 Actions |
| Biodiesel (EV 1.5)<br>(20) | Hydrotreating,<br>Dedicated<br>Renewable Biomass<br>Facility (200) | Distillers More    | Biomass-based<br>Diesel (D4) |                        | 500412111 | Permitted<br>Capacity | 222,333                         |

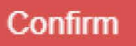

Are you sure you want to delete this pathway?

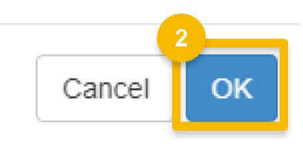

## Review request and indicate reason for change

- 1. Click Save and Review
- 2. Select Reason for Change

| ility Management         |            |                                                          |                                                                                                    |                                                                                                    |                                                                                           |
|--------------------------|------------|----------------------------------------------------------|----------------------------------------------------------------------------------------------------|----------------------------------------------------------------------------------------------------|-------------------------------------------------------------------------------------------|
| w 10 • entries           |            |                                                          |                                                                                                    |                                                                                                    | Add Facility Filter Facilities                                                            |
| ↓≞ N                     | lame       | ⊥† Туре                                                  | 11 Status                                                                                                    | L1 Location                                                                                                    | Actions                                                                                   |
| FAQREG10034060 T         | ESTING 001 | Diesel/Biodiesel                                         | Update                                                                                                    | 3900 BRADDOCK<br>ALEXANDRIA, VA                                                                                                    | RD → View<br>22312 → View Reporting IDs                                                   |
| wing 1 to 1 of 1 entries |            |                                                          |                                                                                                    |                                                                                                    | Previous 1 Next                                                                           |
|                          |            |                                                          | 2                                                                                                    | K                                                                                                    | Back ± Save Save and Revie                                                                |
|                          | Rea        | son for Change: *                                        | 2<br>Select a Reaso                                                                                               |                                                                                                    | Back <b>±</b> Save Save and Revie                                                         |
|                          | Rea        | son for Change: 米                                        | 2<br>Select a Reaso                                                                                               | n                                                                                                    | Back <b>±</b> Save Save and Revie                                                         |
|                          | Rea        | son for Change: *                                        | 2<br>Select a Reaso                                                                                               | n                                                                                                    | Back <b>±</b> Save Save and Revie                                                         |
|                          | Rea        | son for Change: *<br>uested Facilities                   | 2<br>Select a Reaso                                                                                               | n<br>ith Engineering Review)                                                                                                    | Back <b>±</b> Save Save and Revie                                                         |
|                          | Rea        | son for Change: *<br>uested Facilities                   | 2<br>Select a Reaso                                                                                               | n<br>ith Engineering Review)                                                                                                    | Back Save Save and Revie                                                                  |
|                          | Rea        | son for Change: *<br>uested Facilities                   | 2<br>Select a Reaso<br>I<br>New Facility (w<br>Facility owners<br>Facility owners                                 | n<br>ith Engineering Review)<br>hip change (new Engine<br>hip change (carry over E                                                        | Back Save Save and Revie<br>eering Review)<br>Engineering Review)                         |
|                          | Rea        | son for Change: *<br>uested Facilities                   | 2<br>Select a Reaso<br>I<br>New Facility (w<br>Facility owners<br>Facility owners<br>Three Year Upo               | n<br>ith Engineering Review)<br>hip change (new Engine<br>hip change (carry over E<br>date Engineering Review                             | Back Save Save and Revie<br>Save and Revie<br>Peering Review)<br>Engineering Review)      |
|                          | Rea        | son for Change: *<br>uested Facilities<br>w 10 v entries | 2<br>Select a Reaso<br>New Facility (w<br>Facility owners<br>Facility owners<br>Three Year Upo<br>Facility Update | n<br>ith Engineering Review)<br>hip change (new Engine<br>hip change (carry over E<br>date Engineering Review<br>(with Engineering Review | Back Save Save and Revie<br>Save and Revie<br>Peering Review)<br>Engineering Review)<br>V |

#### Delegated Users: Submit and notify RCO

If you are a user that has been delegated by the RCO of the company:

- 1. Click Submit and Notify RCO
- The request will appear in the My Pending Requests section of your home page with the status Awaiting RCO Signature
- After the RCO of the company signs the request, the status will change to Awaiting Initial Review

If you are the RCO, Steps continue on next slide...

| Request History                                                               |                        |                                                  |                                          |                                                            |                                                              |
|-------------------------------------------------------------------------------|------------------------|--------------------------------------------------|------------------------------------------|------------------------------------------------------------|--------------------------------------------------------------|
| Show 10 • entries                                                             |                        |                                                  |                                          | Filter History                                             |                                                              |
| Date/Time                                                                     | Description            |                                                  |                                          |                                                            |                                                              |
| 11/19/2018 1:00 PM                                                            | Request Status changed | from NONE to Draft by GUCH                       | HENWU_ADMIN.                             |                                                            |                                                              |
| Showing 1 to 1 of 1 entries                                                   |                        |                                                  |                                          | P                                                          | Previous 1 Next                                              |
|                                                                               |                        |                                                  |                                          |                                                            | 1                                                            |
|                                                                               |                        |                                                  | Home Page                                | K Back X Cancel Request                                    | Sign and Submit                                              |
|                                                                               |                        |                                                  |                                          |                                                            |                                                              |
| My Pending Requests                                                           |                        |                                                  |                                          |                                                            |                                                              |
| Show 10 v entries                                                             |                        |                                                  |                                          | Filter Requests:                                           |                                                              |
| Request ID 11 Reque                                                           | est Type 🛛 🕸 Re        | quest Subject 💷                                  | Submitted By                             | 1 Date Last Updated                                        | ↓≣ Status ↓↑                                                 |
| FAC-5254 Update                                                               | e Facility De          | ep South Drilling & Oil Co.                      | JOHN.DOE                                 | 07/19/2018                                                 | Awaiting RCO<br>Signature                                    |
| Showing 1 to 1 of 1 entries                                                   |                        |                                                  |                                          |                                                            | Previous 1 Next                                              |
| My Pending Requests                                                           |                        |                                                  |                                          |                                                            |                                                              |
|                                                                               |                        |                                                  |                                          |                                                            |                                                              |
| Show 10 v entries                                                             | \$                     |                                                  |                                          | Filter Requests:                                           |                                                              |
| Show 10 v entries<br>Request ID 11                                            | s<br>Request Type      | TRequest Subject                                 | 11 Submitted By                          | Filter Requests:                                           | Status It                                                    |
| Show 10 ▼ entries<br>Request ID 11<br>FAC-5254                                | Request Type           | Request Subject     Deep South Drilling & Oil Co | It     Submitted By       .     JOHN.DOE | Filter Requests:<br><b>Date Last Updated</b><br>07/19/2018 | 3 Status 11<br>Awaiting Initial<br>Review                    |
| Show 10 ▼ entries<br>Request ID ↓↑<br>FAC-5254<br>Showing 1 to 1 of 1 entries | Request Type           | Request Subject Deep South Drilling & Oil Co     | Submitted By JOHN.DOE                    | Filter Requests:<br><b>Date Last Updated</b><br>07/19/2018 | 3 Status It<br>Awaiting Initial<br>Review<br>Previous 1 Next |

#### RCOs: Sign and submit

If you are the RCO of the company:

- 1. Click Sign and Submit
- 2. Click Accept
- Use the eSignature Widget to sign the request
- 4. The request will appear in the My
   Pending Requests section of your home
   page with the status Awaiting Initial
   Review

You will receive an email notification when EPA reviews and activates the request.

| Request History                                                                                                    |                                                                                                    |                                                                                                    |                                          |
|----------------------------------------------------------------------------------------------------|----------------------------------------------------------------------------------------------------|----------------------------------------------------------------------------------------------------|------------------------------------------|
| show 10 v entries                                                                                                    |                                                                                                    | Filter History                                                                                                    |                                          |
| Date/Time Ja Description                                                                                                    |                                                                                                    |                                                                                                    |                                          |
| 07/19/2018 8:52 AM Request Status chang                                                                                                    | ed from NONE to Draft by JOHN.DOE.                                                                                  |                                                                                                    |                                          |
| Showing 1 to 1 of 1 entries                                                                                                    |                                                                                                    |                                                                                                    | Previous 1 Next                          |
| certify, under penalty of law that the information provide<br>his document is, to the best of my knowledge and belief<br>accurate, and complete. I am aware that there are signif<br>penalties for submitting false information, including the<br>possibility of fines and imprisonment for knowing violation | ed in<br>, true,<br>icant<br>ns.                                                                                    | Home Page N Back Cancel Reque                                                                                                    | 1<br>st Sign and Submit <sup>®</sup>     |
| Accept Decline                                                                                                    | 1. Authentication<br>Log into CDX<br>User:<br>JOHN.DOE<br>Password:<br>•••••••<br>Show Password<br>Welcome John Doe | 2. Verification 3. Sign<br>Question: Sign<br>What is the first and middle name of<br>your oldest sibling?<br>Answer:<br>•••••••<br>Show Answer<br>Correct Answer | ı File                                   |
| My Pending Requests Show 10  r entries                                                                                                    |                                                                                                    | Filter Reque                                                                                                    | ests:                                    |
| A Request ID IT Request Type<br>FAC-5254 Update Facility                                                                                                    | Request Subject     Deep South Drilling & Oil Co.                                                                   | Submitted By Date Last Updated                                                                                                    | <b>↓</b> F Status ↓↑<br>Awaiting Initial |
| Showing 1 to 1 of 1 entries                                                                                                    |                                                                                                    |                                                                                                    | Review     Previous   1     Next         |